# 在Cisco ESA上為網路釣魚教育測試建立白名單策 略

#### 目錄

| <u>簡介</u>     |
|---------------|
| <u>必要條件</u>   |
| <u>需求</u>     |
| <u>背景資訊</u>   |
| <u>設定</u>     |
| <u>建立發件人組</u> |
| 建立郵件過濾器       |
| 驗證            |

### 簡介

本文檔介紹如何在思科郵件安全裝置(ESA)或雲郵件安全(CES)例項上建立白名單策略,以允許進行 網路釣魚教育測試/活動。

### 必要條件

#### 需求

思科建議您瞭解以下主題:

- 在WebUI上的Cisco ESA/CES上導航和配置規則。
- 在命令列介面(CLI)上的Cisco ESA/CES上建立消息過濾器。
- 網路釣魚活動/測試所用資源的知識。

本文中的資訊是根據特定實驗室環境內的裝置所建立。文中使用到的所有裝置皆從已清除(預設))的組態來啟動。如果您的網路運作中,請確保您瞭解任何指令可能造成的影響。

### 背景資訊

執行網路釣魚教育測試或活動的管理員將生成電子郵件,其中包含根據防垃圾郵件和/或爆發過濾器 規則集上的當前Talos規則匹配的資訊。在這種情況下,網路釣魚活動電子郵件將不會到達終端使用 者,並且由Cisco ESA/CES本身操作,從而導致測試停止。管理員需要確保ESA/CES允許通過這些 電子郵件執行活動/測試。

#### 設定

**警告:**不允許思科在全球範圍內將網路釣魚模擬和教育供應商列入白名單。我們建議管理員使 用網路釣魚模擬器服*務(例如:PhishMe)*獲取其IP,然後將其本地新增到白名單。思科必須保 護我們的ESA/CES客戶免受這些IP的侵害,以防他們易手或成為威脅。 **注意**:在測試時,管理員應僅將這些IP儲存在白名單中,如果外部IP在白名單中停留較長時間 ,則測試後可能會向終端使用者傳送未經請求的或惡意的電子郵件,以防這些IP受到危害。

在思科郵件安全裝置(ESA)上,為網路釣魚模擬建立新的發件人組,並將其分配給\$TRUSTED郵件 流策略。這將允許向終端使用者傳送所有仿冒郵件。此新發件人組的成員不受速率限制,Cisco IronPort Anti-Spam引擎不會掃描來自這些發件人的內容,但仍會掃描防病毒軟體。

附註:預設情況下,\$TRUSTED郵件流策略已啟用防病毒,但已關閉防垃圾郵件。

#### 建立發件人組

- 1. 按一下 Mail Policies 選項卡。
- 2. 在Host Access Table部分下,選擇HAT Overview

|    | Monitor                               | Mail Policies S                                                                                                    | ecurity Ser | vices       |            | 1        | Netw | ork | Syste                            |
|----|---------------------------------------|----------------------------------------------------------------------------------------------------|-------------|-------------|------------|----------|------|-----|----------------------------------|
| H. | AT Overviev<br>nd Senders<br>Find Sen | Email Security Manage<br>Incoming Mail Policies<br>Incoming Content Filters<br>Outgoing Mail Policies<br>Outgoing Content Filters<br>Mail Policy Settings<br>Host Access Table (HA | r<br>T)     |             |            |          |      |     |                                  |
|    |                                       | HAT Overview                                                                                                    |             |             |            |          |      |     |                                  |
| Se | ender Groups (List                    | Mail Flow Policies                                                                                                    | 25          | 0           | )          |          |      |     |                                  |
|    | Add Sender Group                      | Exception Table<br>Address Lists                                                                                                    |             |             |            |          |      |     |                                  |
| 0  | rder Sender Grou                      | Recipient Access Table (R                                                                                                    | (AT) D      | tation<br>2 | Score<br>4 | (?)<br>6 | 8    | +10 | External Three<br>Sources Applie |
|    | 1 WHITELIST                           | Destination Controls                                                                                                    |             |             | 26         | 0        |      | T   | None applied                     |
|    | 2 BLACKLIST                           | Bounce Verification                                                                                                    | 1           | 1           | 50         | 12       | 11   | 1   | None applied                     |
|    |                                       | Data Land Data March                                                                                                    |             |             |            |          |      |     |                                  |

- 3. 在右側,確保當前選擇了InboundMail偵聽程式,
- 4. 在下面的 Sender Group 列中,按一下 Add Sender

|--|

| Add S | ender Group  |     |    |           |       |            |       |            |            |          |    |     |                                         | In               | port HAT |
|-------|--------------|-----|----|-----------|-------|------------|-------|------------|------------|----------|----|-----|-----------------------------------------|------------------|----------|
| Order | Sender Group | -10 | -8 | Ser<br>-6 | derBa | ese™<br>-2 | Reput | ation<br>2 | Score<br>4 | e ?<br>6 | 8  | +10 | External Threat Feed<br>Sources Applied | Mail Flow Policy | Delete   |
| 1     | WHITELIST    | 1   | 1  |           |       |            |       |            |            |          |    |     | None applied                            | TRUSTED          | <b>a</b> |
| 2     | BLACKLIST    | -   | -  |           |       | •          |       |            | . (        | ×.       | () | 1   | None applied                            | BLOCKED          | 1        |

5. 填寫*Name*和*Comment*欄位。 在*Policy*下拉選單中選擇「\$TRUSTED」,然後按一下*Submit and Add Senders >>*。

| Name                                                     |                                                                                     |
|----------------------------------------------------------|-------------------------------------------------------------------------------------|
| Name.                                                    | PHISHING_SIMULATION                                                                 |
| Comment:                                                 | Allow 3rd Party Phishing Simulation emails                                          |
| Policy:                                                  | TRUSTED                                                                             |
| SBRS (Optional):                                         | to                                                                                  |
|                                                          | Include SBRS Scores of "None"                                                       |
|                                                          | Recommended for suspected senders only.                                             |
| External Threat Feeds (Optional):<br>For IP lookups only | To add and configure Sources, go to Mail Policies > External Threat Feeds           |
| DNS Lists (Optional): 🕐                                  |                                                                                     |
|                                                          | (e.g. 'query.blacklist.example, query.blacklist2.example')                          |
| Connecting Host DNS Verification:                        | Connecting host PTR record does not exist in DNS.                                   |
|                                                          | Connecting host PTR record lookup fails due to temporary DNS failure.               |
|                                                          | Connecting host reverse DNS lookup (PTR) does not match the forward DNS lookup (A). |

- Cancel
- 6. 在第一個欄位中輸入要列入白名單的IP或主機名。 您的網路釣魚模擬合作夥伴將向您提供發 件人IP資訊。

| Sender Type: | O IP Addresses                | Geolocation |
|--------------|-------------------------------|-------------|
| Sender: 🕐    | 12.34.56.78                   |             |
|              | (IPv4 or IPv6)                |             |
| Comment:     | Phishing Simulation Sender IP |             |

新增完條目後,按一下Submit按鈕。請記得按一下Commit Changes按鈕以儲存更改。

#### 建立郵件過濾器

建立發件人組以允許繞過反垃圾郵件和防病毒後,需要郵件過濾器來跳過可能匹配網路釣魚活動/測 試的其他安全引擎。

- 1. 連線到ESA的CLI。
- 2. 執行命令*filters*。
- 3. 運行命令*new*以建立新的消息過濾器。
- 4. 複製並貼上以下過濾器示例,根據需要編輯實際的發件人組名稱:

```
skip_amp_graymail_vof_for_phishing_campaigns:
if(sendergroup == "PHISHING_SIMULATION")
{
skip-ampcheck();
skip-marketingcheck();
skip-socialcheck();
skip-bulkcheck();
skip-vofcheck();
}
```

- 5. 返回主CLI提示符並按Enter鍵。
- 6. 運行*commit*以儲存配置。

## 驗證

使用第三方資源傳送網路釣魚活動/測試,並驗證郵件跟蹤日誌的結果,以確保跳過所有引擎並傳送 電子郵件。